Akademia Kaliska im. Prezydenta Stanisława Wojciechowskiego informuje, że w dniu 30 września 2021 r. o godz. 14.30 odbędzie się w formle ZDALNEJ spotkanie Władz Wydziału Nauk o Zdrowiu z osobami przyjętymi na I rok studiów pierwszego stopnia ( studia pomostowe) i drugiego stopnia na kierunek Położnictwo.

Zajęcia dydaktyczne zgodnie z harmonogramem roku akademickiego rozpoczynają się : - dla studentów studiów stacjonarnych : 04.10.2021 roku

- dla studentów studiów niestacjonarnych : 08.10.2021 roku zgodnie ze szczegółowym rozkładem zajęć dostępnym na stronie <u>www.pwsz.kalisz.pl</u> (zakładka: Wydziały / Wydział Nauk o Zdrowiu/ Kierunek studiów/ Plany zajęć ).

Dodatkowe informacje:

- Wszystkie osoby rozpoczynające studia zobowiązane są do podpisania ślubowania w terminie do 31 października 2021 r. Niezgłoszenie się w wyznaczonym terminie będzie równoznaczne z rezygnacją ze studiów.

- Legitymacje studenckie będą wydawane w Dziekanatach, (ul. Kaszubska 13) po dostarczeniu potwierdzenia wpłaty w wysokości 22 zł.

Serwis dostępny jest pod adresem <u>www.usosweb.pwsz.kalisz.pl</u>. Jako login należy podać swój numer PESEL. Studenci pierwszego roku wprowadzają hasło podane w procesie rekrutacji. Hasło można zmienić po zalogowaniu w prawym górnym rogu strony w opcji "*zmień hasło*". Jeśli użytkownik zapomniał hasło należy uruchomić procedurę odzyskiwania poprzez kliknięcie linku "*zapomniane hasło*".

Dziekan Wydziału Nauk o Zdrowiu

/-/ prof. dr n. med. i n. o zdr. Jacek Piatek

## Instrukcja logowania do usługi Office 365 (Poczta uczelniana)

## Uwaga!!! Usługa Office 365 działa bezbłędnie z poziomu przeglądarki Chrome!!!

W celu zalogowania się do usługi Office 365 należy przejść na stronę internetową logowania : <a href="https://login.microsoftonline.com">https://login.microsoftonline.com</a> lub wybrać opcję "Poczta" w zakładce "Student" na stronie Akademii Kaliskiej im. Prezydenta Stanisław Wojciechowskiego <a href="http://www.akademia.kalisz.pl">http://www.akademia.kalisz.pl</a>

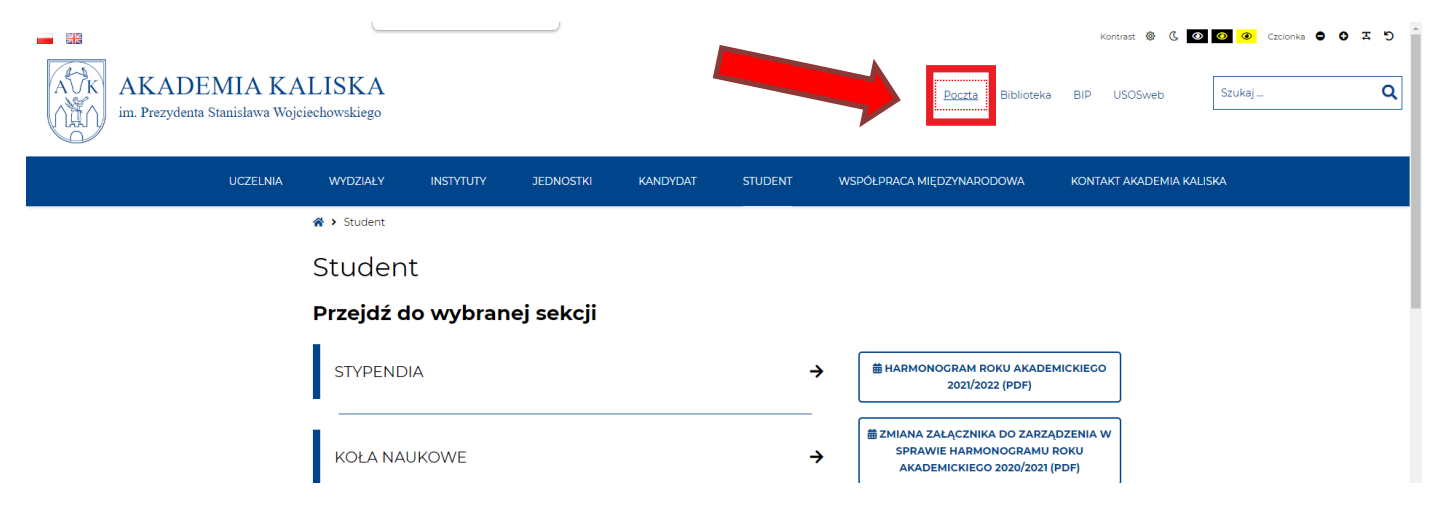

Po przejściu na stronę logowania należy podać w polu "Zaloguj" swój adres e-mail w postaci: dla studentów <u>nr-albumu@akademiakaliska.edu.pl</u>

UWAGA: Numer albumu można uzyskać po zalogowaniu do systemu USOS (https://usosweb.pwsz.kalisz.pl) dla studentów studiów podyplomowych <u>SP-xxxx@akademiakaliska.edu.pl</u> dla pracowników <u>i.nazwisko@akademiakaliska.edu.pl</u>

gdzie "i" oznacza pierwszą literę imienia, a "nazwisko" oznacza nazwisko pracownika Po wprowadzeniu loginu klikamy przycisk "Dalej"

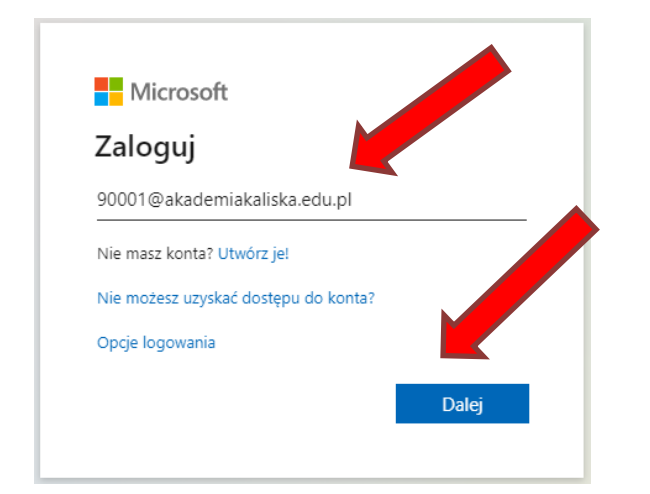

Na następnym ekranie wprowadzamy hasło i klikamy przycisk "Zaloguj" dla studentów i pracowników hasłem startowym jest "PESEL posiadacza konta"

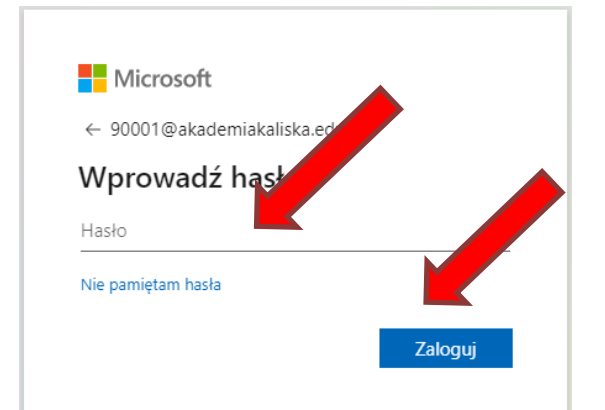

W celu dostępu do poczty uczelnianej klikamy ikonę "Outlook"

| ← → C 🔒            | office.com/?auth | 1=2                |           |       |                   | ⊕ ☆           | Θ |
|--------------------|------------------|--------------------|-----------|-------|-------------------|---------------|---|
| Office 365         |                  | 🔎 Wyszukaj         |           |       |                   | © ?           |   |
| Dzień do           | bry, Zbysz       | e <mark>k</mark> 1 |           |       | Zainstaluj pakiet | t Office \vee |   |
|                    |                  |                    |           |       |                   |               |   |
|                    | O                |                    | W         | ×     | 2                 |               |   |
| Rozpocznij<br>nowy | Outlook          | OneDrive           | Word      | Excel | PowerPoint        |               |   |
| Rozpocznij<br>nowy | Outlook          | OneDrive           | Word<br>S | Excel | PowerPoint        |               |   |

Podczas pierwszego logowanie zalecana jest zmiana hasła

Aby zmienić hasło klikamy na ikonę "Ustawienia" znajdującą się w prawym górnym rogu ekranu, a następnie wybieramy opcję "Zmień hasło"

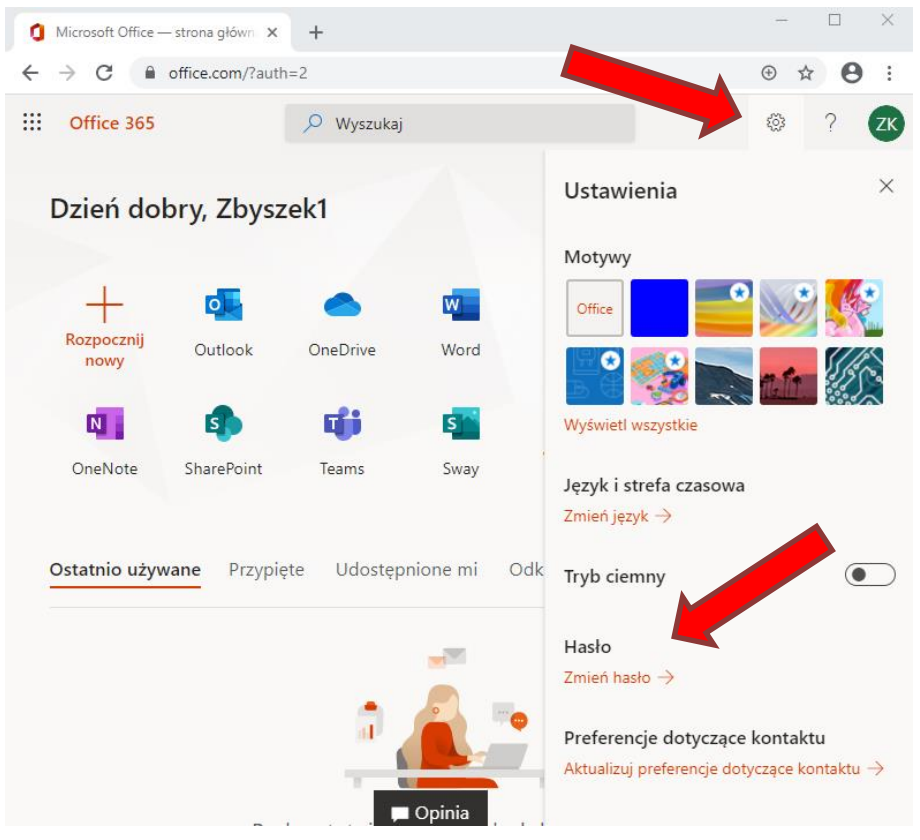

## Po wprowadzeniu starego oraz nowego hasła klikamy przycisk "prześlij"

| A C account.activedirectory.windowsazure.com/ChangePassword.aspx?BrandConte      A C A Contended of Contended of Contended o         | S Zmier                                         | ń hasło                                  |                                                        | ×                                 | +                         | +    |     |          |     |     |      |      |      |     |     |      |     |     |     |     |     |     |     |     |    |   | — |   |    | ×      |
|----------------------------------------------------------------------------------------------------|-------------------------------------------------|------------------------------------------|--------------------------------------------------------|-----------------------------------|---------------------------|------|-----|----------|-----|-----|------|------|------|-----|-----|------|-----|-----|-----|-----|-----|-----|-----|-----|----|---|---|---|----|--------|
| Image: A set of the set of the | $\leftarrow \   \rightarrow$                    | C                                        | account.act                                            | tivedire                          | ecto                      | ory  | y.v | .wi      | ndo | ows | sazu | ure. | .coi | m/( | Cha | ange | ePa | ssw | vor | d.a | spx | Bra | ndC | ont | te | 0 | - | ☆ | 9  | :      |
| <section-header><text><text><section-header></section-header></text></text></section-header>                                                                                                    |                                                 |                                          |                                                        |                                   |                           |      |     |          |     |     |      |      |      |     |     |      |     |     |     |     |     |     |     |     |    | ٩ |   | ? | ZK | Î      |
| zmein hasło   Sympagne jest silne hasło. Wprowadź od 8 do 256 znaków. Hasło nie może zawierać popularnych wyrażow ani nazw. Użyj wielkich i małych liter, cyfr oraz symbol:   zmeinze   Dotol Bakademiakaliska.edu.pl   Stree hasło   iminie   Devierdź nowe hasło   jorzeslij   anuly                                                                                                    |                                                 |                                          |                                                        |                                   |                           |      |     |          |     |     |      |      |      |     |     |      |     |     |     |     |     |     |     |     |    |   |   |   |    |        |
| Wymagane jest silne hasło. Wprowadź od 8 do 256   znaków. Hasło nie może zawierać popularnych   wyrazów ani nazw. Użyj wielkich i małych liter, cyfr oraz   ymboli.    Dutof (Mathematical Ska.edu.pl  Dutof z nowe hasło  Dutof z nowe hasło  Duto                                                                                 | zmier                                           | ń has                                    | ło                                                     |                                   |                           |      |     |          |     |     |      |      |      |     |     |      |     |     |     |     |     |     |     |     |    |   |   |   |    | 1      |
| Identyfikator użytkownika   9001 @akademiakaliska.edu.pl     Stare haslo   Image: Silne   Potwierdź nowe haslo   Image: Image: Ima                                                                                                    | Wymagane<br>znaków. Ha<br>wyrazów a<br>symboli. | e jest silne<br>asło nie m<br>ni nazw. U | hasło. Wprowac<br>oże zawierać po<br>żyj wielkich i ma | dź od 8<br>opularny<br>ałych lite | 8 do 2<br>iych<br>ter, cj | cyfr | :56 | 6<br>ora | az  |     |      |      |      |     |     |      |     |     |     |     |     |     |     |     |    |   |   |   |    |        |
| Stare haslo   Utwórz nowe haslo   Silne   Potwierdź nowe haslo   prześlij   anuluj                                                                                                    | <b>Identyfika</b><br>90001@ak                   | <b>tor użytk</b><br>ademiakal            | <b>ownika</b><br>iska.edu.pl                           |                                   |                           |      |     |          |     |     |      |      |      |     |     |      |     |     |     |     |     |     |     |     |    |   |   |   |    | 1      |
| Utwórz nowe hasło   Silne   Potwierdź nowe hasło   prześlij   anuluj                                                                                                    | Stare has                                       | D                                        |                                                        |                                   |                           |      |     |          |     |     |      |      |      |     |     |      |     |     |     |     |     |     |     |     |    |   |   |   |    |        |
| Utwórz nowe hasło                                                                                                    | •••••                                           |                                          |                                                        |                                   |                           |      |     |          |     |     |      |      |      |     |     |      |     |     |     |     |     |     |     |     |    |   |   |   |    |        |
| Sine Potwierdź nowe hasło prześlij anuluj                                                                                                    | Utwórz na                                       | we hasło                                 |                                                        |                                   |                           | _    |     |          |     |     |      |      |      |     |     |      |     |     |     |     |     |     |     |     |    |   |   |   |    |        |
| Silne Potwierdź nowe hasło prześlij anuluj                                                                                                    | •••••                                           |                                          |                                                        |                                   |                           |      |     |          |     |     |      |      |      |     |     |      |     |     |     |     |     |     |     |     |    |   |   |   |    |        |
| Potwierdź nowe hasło                                                                                                    | Silne                                           |                                          |                                                        |                                   |                           |      |     |          |     |     |      |      |      |     |     |      |     |     |     |     |     |     |     |     |    |   |   |   |    |        |
| prześlij anuluj                                                                                                    | Potwierdź                                       | nowe has                                 | sło                                                    |                                   |                           | _    |     |          |     |     |      |      |      |     |     |      |     |     |     |     |     |     |     |     |    |   |   |   |    |        |
| prześlij anuluj                                                                                                    | •••••                                           |                                          |                                                        | -                                 |                           |      |     |          |     |     |      |      |      |     |     |      |     |     |     |     |     |     |     |     |    |   |   |   |    |        |
| prześlij anuluj                                                                                                    |                                                 |                                          |                                                        |                                   |                           |      |     |          |     |     |      |      |      |     |     |      |     |     |     |     |     |     |     |     |    |   |   |   |    |        |
| <                                                                                                    | prze                                            | ślij                                     | anuluj                                                 |                                   |                           |      |     |          |     |     |      |      |      |     |     |      |     |     |     |     |     |     |     |     |    |   |   |   |    |        |
| ۰<br>۲                                                                                                    |                                                 |                                          |                                                        |                                   |                           |      |     |          |     |     |      |      |      |     |     |      |     |     |     |     |     |     |     |     |    |   |   |   |    |        |
| ۲<br>۲                                                                                                    |                                                 |                                          |                                                        |                                   |                           |      |     |          |     |     |      |      |      |     |     |      |     |     |     |     |     |     |     |     |    |   |   |   |    |        |
| Image: Second second second |                                                 |                                          |                                                        |                                   |                           |      |     |          |     |     |      |      |      |     |     |      |     |     |     |     |     |     |     |     |    |   |   |   |    |        |
|                                                                                                    |                                                 |                                          |                                                        |                                   |                           |      |     |          |     |     |      |      |      |     |     |      |     |     |     |     |     |     |     |     |    |   |   |   |    |        |
|                                                                                                    | 4                                               |                                          |                                                        |                                   |                           |      |     |          |     |     |      |      |      |     |     |      |     |     |     |     |     |     |     |     |    |   |   |   |    | ۲<br>۲ |

Problemy związane z logowaniem do usługi Office 365 można zgłaszać na adres e-mail: it@akademia.kalisz.pl.